# Wie funktioniert der Familien-Account bei Apple?

### Übersicht der Möglichkeiten im Familienaccount

- 1. Warum ein Familienaccount?
- 2. Vor- und Nachteile eine Schul-Accounts
- 3. Wie sieht der private Apple-Account aus
- 4. Einrichtung einer Familienfreigabegruppe mit bis zu fünf Familienmitgliedern
- 5. Gemeinsames nutzen von kostenpflichtigen Apple-Inhalten
- 6. Teilen von Abonnements
- 7. Online Verwaltung von Bildschirmzeiten
- 8. Einsehbarkeit Aufenthaltsort bzw. auffinden von Applegeräten
- 9. Nachteile des Familienaccount

### 1. Warum ein Familienaccount?

- Einstellen der Bildschirmzeiten bei den Kindern via iPhone, iPad oder Mac der in der Familiengruppe befindlichen Geräte möglich (nur für Erwachsene)
- Mehrer Erwachsene können erweiterte Bildschirmzeiten oder App anfragen freigeben
- Onlinefreigabe oder Ablehnung von Apps die installiert werden wollen
- Einsehbarkeit der Gerätestandorte über die App "Wo ist?"
  - → Wenn die schulische Apple ID genutzt wird ist die iPad Suche nur über die Schule möglich!!!

### 2. Vor- und Nachteile Schul-Account?

#### Vorteile:

- 200GB kostenloser iCloud Speicher
- Reines Schulgerät

### Nachteile:

- Kein Onlineverwaltung des iPads via anderem Applegerät
- iPad Suche nur über die Schule (Herrn Heym) möglich
- Das Installieren von privaten Apps (Spiele, Sreaming Apps ec.) ist nicht möglich

### 3. Wie sieht der privater Apple-Account aus?

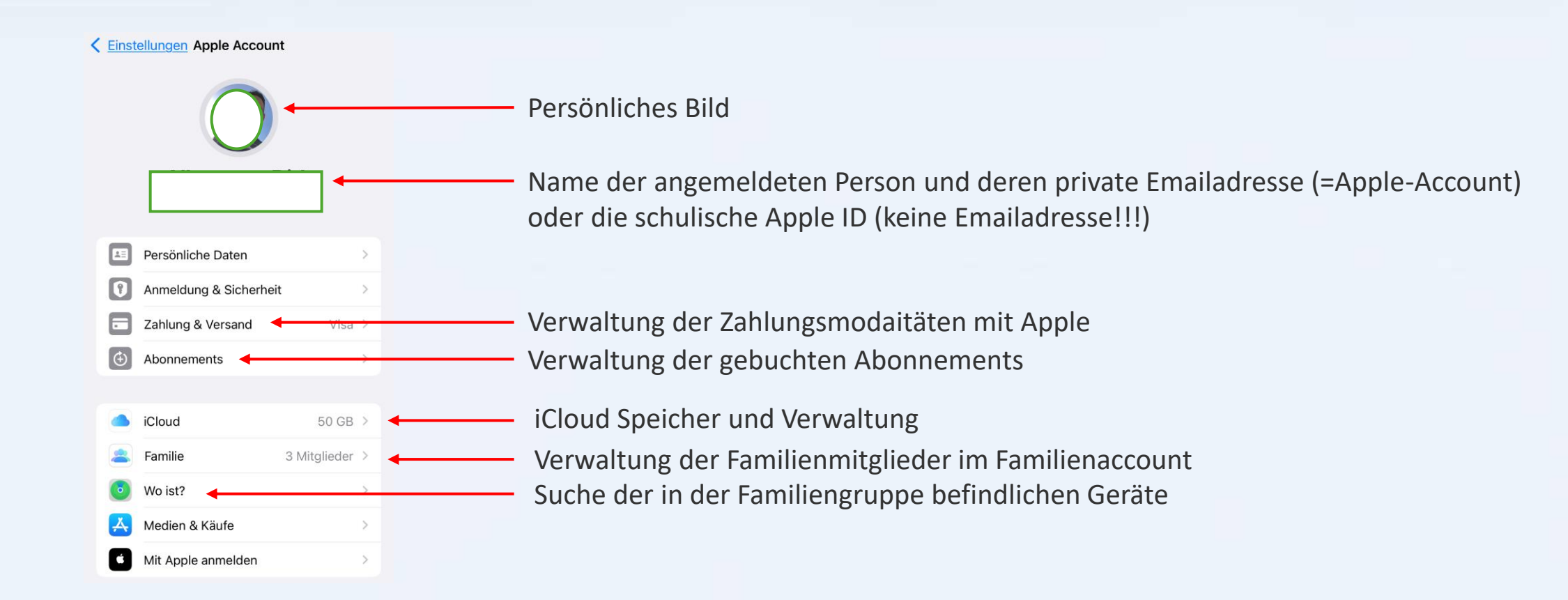

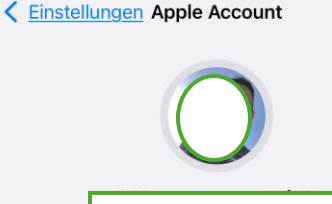

| >      |
|--------|
| ∕isa > |
| >      |
|        |
| GB >   |
| eder > |
| >      |
| >      |
| >      |
|        |

So wird's gemacht:

1. Öffnen Sie die "Einstellungen" auf Ihrem iOS-Gerät.

2. Wechseln Sie in die "Apple-ID-Optionen" ganz oben. —

3. Wählen Sie dann "Familienfreigabe/Familie".

### Einstellungen

| Q Suchen                        | Ţ |
|---------------------------------|---|
| Apple Account, iCloud+ und mehr | > |
| CC Familie                      | > |

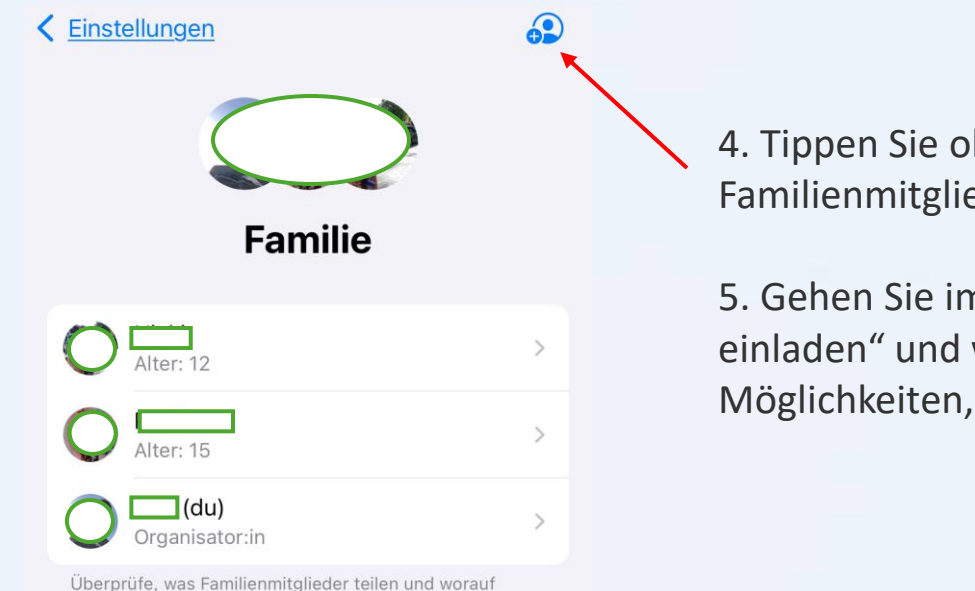

Überprüfe, was Familienmitglieder teilen und worauf sie zugreifen können, und verwalte Einstellungen für Accounts von Kindern sowie die Kindersicherung. So wird's gemacht:

4. Tippen Sie oben auf "Mitglied hinzufügen", um Familienmitglieder anzumelden.

5. Gehen Sie im nächsten Bildschirm auf "Personen einladen" und wählen Sie eine der aufgelisteten Möglichkeiten, Personen einzuladen

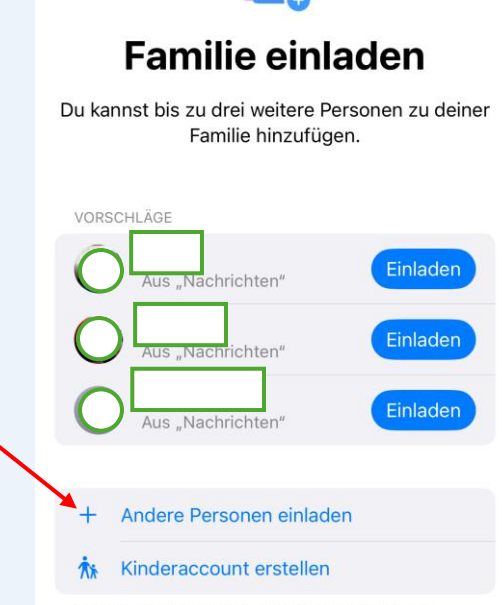

Fertig

Eltern oder Erziehungsberechtigte können Kinderaccounts für Kinder im Alter von 15 oder jünger erstellen.

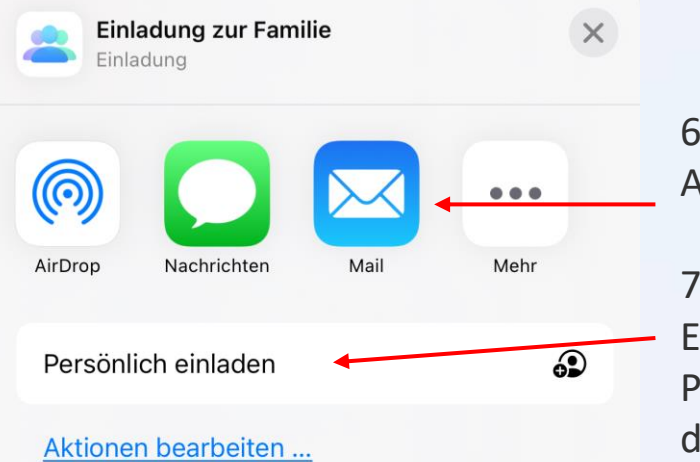

So wird's gemacht:

6. Hier können sie einen Einladungslink u.a. via Email, Airdrop oder Nachrichten direkt versenden

7. Am schnellsten und einfachsten ist die persönliche Einladung. Dabei geben Sie oder die entsprechende Person direkt die E-Mail-Adresse und das Passwort für die Apple-ID des Mitgliedes ein

#### Abbrechen

### Apple Account des Familienmitglieds

Bitte dein Familienmitglied, sich anzumelden, um deiner Familie beizutreten.

E-Mail oder Telefonnummer

Passwort

**Fertig** 

So wird's gemacht:

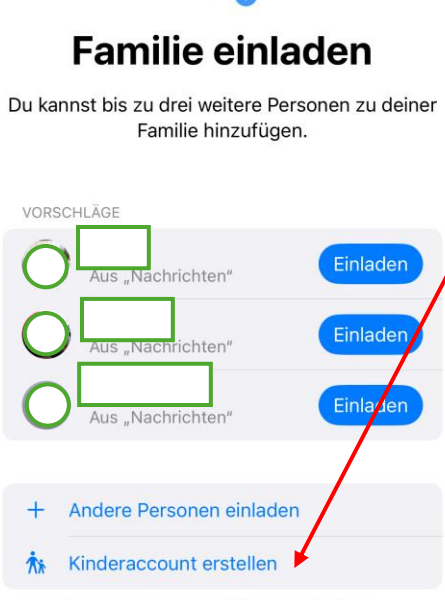

8. Alternativ können Sie hier auch einen Kinderaccount erstellen.

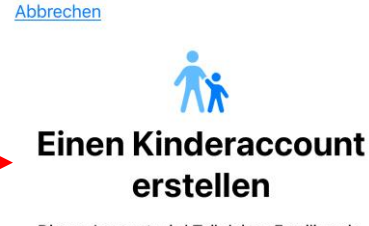

Dieser Account wird Teil deiner Familie sein, bis das Kind mindestens 16 Jahre alt ist. Du musst volljährig sowie ein Elternteil oder ein:e Erziehungsberechtigte:r des Kindes sein, um deine Zustimmung zu erteilen.

Vorname des Kindes

Nachname des Kindes

#### Geburtsdatum 12.02.25

Das Geburtsdatum wird dazu genutzt, die Berechtigung zu Diensten zu bestimmen sowie dazu, Altersfreigaben vorzuschlagen.

<u>Bestätige deine Volljährigkeit</u>

Eltern oder Erziehungsberechtigte können Kinderaccounts für Kinder im Alter von 15 oder jünger erstellen.

### 5. Gemeinsames nutzen von kostenpflichtigen Apple-Inhalten

- Abonnements (Bücher, Cloudspeicher, Podcasts)
- Apple Music (16,99€ Familie pro Monat)
- Apple TV+ (ca. 9,99€/Monat)
- Apple Arcade ist für über 200 online Spiele (6,99€/Monat)
- Apps aus dem Appstore
- iCloud Speicher (Stand: 02/2025)
  - 5GB Gratis
  - 50 GByte = 0,99 Euro monatlich
  - 200 GByte = 2,99 Euro monatlich
  - 1 TByte = 9,99 monatlich

### 6. Teilen von Abonnements

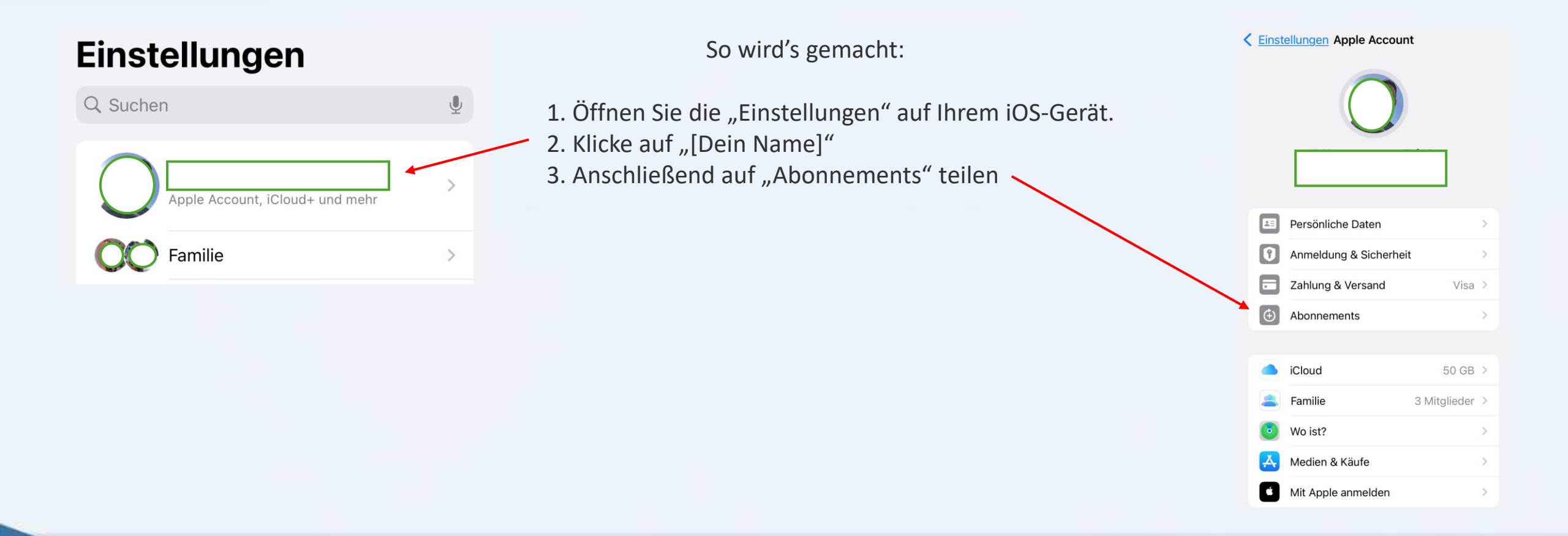

### 6. Teilen von Abonnements

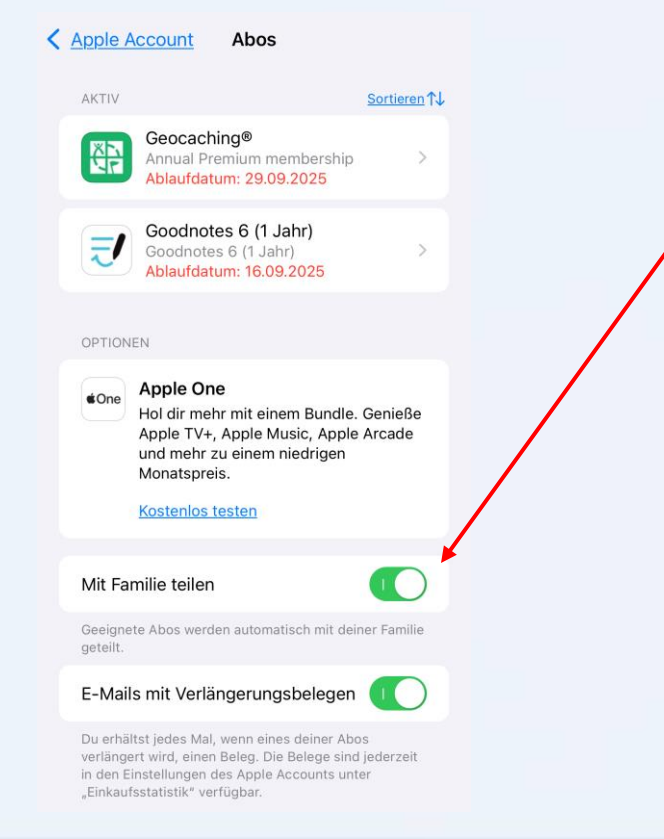

So wird's gemacht:

4 Aktiviere die Option "Neue Abonnements teile / mit Familie teilen" --> Wenn du ein neues Abonnement abschließt, das zum Teilen qualifiziert ist,

wird es standardmäßig mit deinen Familienmitgliedern geteilt

### 7. Einsehbarkeit Aufenthaltsort

So wird's gemacht:

- 1. Öffnen Sie die "Wo ist" auf Ihrem iOS-Gerät.
- 2. Gehen Sie auf auf den Tab "Personen"
- 3. Anschließend wählen Sie den Namen des Familienmitgliedes aus
- 4. Jetzt können Sie den Standort einsehen

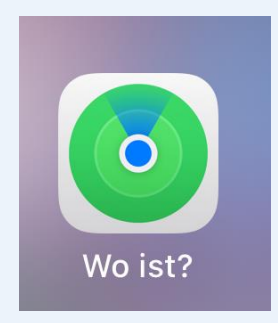

### 8. Auffinden/Sperren von Applegeräten

### So wird's gemacht:

- 1. Öffnen Sie die "Wo ist" auf Ihrem iOS-Gerät.
- 2. Gehen Sie auf auf den Tab "Geräte"
- 3. Anschließend wählen Sie das entsprechende Gerät aus
- 4. Jetzt sehen Sie den Standort des entsprechenden Gerätes und haben folgende Möglichkeiten
  - Einen Ton abzuspielen
  - Das Gerät als Verloren zu deklarieren und zu sperren
  - Eine Mitteilung in den Sperrbildschirm für den Finder zu hinterlegen
  - Sich die Route zum Gerät anzeigen zu lassen

### 9. Nachteile des Familien-Accounts

- Aufspielen eines Backups (nach Reset des iPads) ist nicht möglich, solange das Gerät in der Schule registriert ist
- Der Organisator (also der Administrator der Familienfreigabe) muss eine Zahlungsart hinterlegen und muss bei jedem Kauf die Zahlung autorisieren. Es kann lediglich ein weiteres Mitglied zur Zahlungsfreigabe bestimmt werden.
- Alle Käufe und Downloads sind für jedes Mitglied der Familienfreigabe sichtbar.
- Wird der iCloud-Speicher geteilt, kann jedes Mitglied den verfügbaren Speicher unbegrenzt belegen.
  Eine Einteilung ist nicht möglich. So kann es unter Umständen passieren, dass durch sehr große
  Datenmengen der gesamte iCloud-Speicher durch eine einzige Person verbraucht wird.
- Verlässt ein Familienmitglied das Family Sharing, werden alle Käufe dieses Mitglieds auf dessen eigene Apple-ID übertragen und werden aus dem gemeinsamen Pool entfernt.
- Man kann immer nur einer Familiengruppe beitreten. Ein Wechsel in eine andere Familienfreigabe ist nur einmal alle 90 Tage bzw. zweimal jährlich möglich.